# MITT KONTO > TVÅSTEGSINLOGGNING >

# Tvåstegsinloggning med lösenord

View in the help center: https://bitwarden.com/help/setup-two-step-login-fido/

# **D** bit warden

# Tvåstegsinloggning med lösenord

Tvåstegsinloggning med FIDO2 WebAuthn-uppgifter är tillgänglig gratis för alla Bitwarden-användare.

Alla FIDO2 WebAuthn-certifierade referenser kan användas, inklusive säkerhetsnycklar som YubiKeys, SoloKeys och Nitrokeys, såväl som inbyggda biometriska alternativ som Windows Hello. På macOS stöds för närvarande inte nycklar som inte är säkerhetsrelaterade som TouchID.

### **♀** Tip

All new FIDO keys set up with Bitwarden are registered as WebAuthn keys. If you have a registered FIDO key that is marked **(Migrated from FIDO)** in the Two-step Login → Manage FIDO2 WebAuthn view of the web app, it is a U2F key and should be removed and re-registered to automatically set the key up with WebAuthn. Bitwarden will begin phasing out support for **(Migrated from FIDO)** U2F keys in 2025.

FIDO2 WebAuthn är kompatibel med de flesta Bitwarden-applikationer. Om du vill använda en version som inte stöder det, se till att du aktiverar en alternativ tvåstegsinloggningsmetod. Applikationer som stöds inkluderar:

- Webbvalv på en enhet med en webbläsare som stöds av FIDO2.
- Webbläsartillägg för en FIDO2-stödd webbläsare.
- Mobilappar för Android och iOS 13.3+ med en webbläsare som stöds av FIDO2.
- Skrivbordsappar på macOS, Windows 10+ och Linux.

### Ställ in FIDO2 WebAuthn

Så här aktiverar du tvåstegsinloggning med FIDO2 WebAuthn:

#### 🛆 Warning

Losing access to your two-step login device can permanently lock you out of your vault unless you write down and keep your two-step login recovery code in a safe place or have an alternate two-step login method enabled and available.

Get your recovery code from the **Two-step login** screen immediately after enabling any method. Additionally, users may create a Bitwarden export to backup vault data.

1. Logga in på Bitwardens webbapp.

2. Välj Inställningar → Säkerhet → Tvåstegsinloggning från navigeringen:

# **U** bitwarden

### Säker och pålitlig lösenordshanterare med öppen källkod för företag

| D Password Manager    | Security                                                                                                    |                                                              |                                            | SSS BW |  |
|-----------------------|----------------------------------------------------------------------------------------------------|--------------------------------------------------------------|--------------------------------------------|--------|--|
| 🗇 Vaults              | Master password                                                                                                    | Two-step login                                               | Keys                                       |        |  |
| ⊲ Send                | Two-step logi                                                                                                    | n                                                            |                                            |        |  |
| ≪ Tools ✓             | Secure your account by requiring an additional step when logging in.                                                                                                    |                                                              |                                            |        |  |
| Settings              | ▲ Warning<br>Setting up two-step login can permanently lock you out of your Bitwarden account. A recovery code allows you to access<br>your account in the event that you can no longer use your normal two-step login provider (example: you lose your device).<br>Bitwarden support will not be able to assist you if you lose access to your account. We recommend you write down or print |                                                              |                                            |        |  |
| My account            |                                                                                                    |                                                              |                                            |        |  |
| Security              | the recovery code and keep it in a safe place.                                                                                                    |                                                              |                                            |        |  |
| Preferences           | View recovery code                                                                                                    |                                                              |                                            |        |  |
| Domain rules          |                                                                                                    |                                                              |                                            |        |  |
| Emergency access      | Providers                                                                                                    |                                                              |                                            |        |  |
| Free Bitwarden Famili |                                                                                                    | E <b>mail</b><br>Enter a code sent to ye                     | our email.                                 | Manage |  |
|                       |                                                                                                    | Authenticator app<br>Enter a code generate<br>Authenticator. | d by an authenticator app like Bitwarden   | Manage |  |
|                       | e e e e e e e e e e e e e e e e e e e                                                                                                    | Passkey<br>Jse your device's biom                            | etrics or a FIDO2 compatible security key. | Manage |  |
| 🔒 Password Manager    | yubico                                                                                                    | <b>fubico OTP security k</b><br>Jse a YubiKey 4, 5 or N      | <b>ey</b><br>EO device.                    | Manage |  |
| 🖉 Admin Console       |                                                                                                    | Duo                                                          |                                            | Manage |  |
| More from Bitwarden   |                                                                                                    | Inter a code generate                                        | d by Duo Security.                         |        |  |

Two-step login

3. Leta upp alternativet Lösenord och välj knappen Hantera.

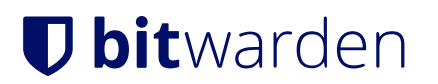

## Providers

| Ê      | Email<br>Enter a code sent to your email.                                                                   | Manage |
|--------|----------------------------------------------------------------------------------------------------|--------|
|        | <b>Authenticator app</b><br>Enter a code generated by an authenticator app like Bitwarden<br>Authenticator. | Manage |
|        | <b>Passkey</b><br>Use your device's biometrics or a FIDO2 compatible security key.                          | Manage |
| yubico | <b>Yubico OTP security key</b><br>Use a YubiKey 4, 5 or NEO device.                                         | Manage |
| DUC    | Duo<br>Enter a code generated by Duo Security.                                                              | Manage |

#### Two-step login providers

Du kommer att bli ombedd att ange ditt huvudlösenord för att fortsätta.

- 4. Ge din säkerhetsnyckel ett vänligt namn.
- 5. Anslut säkerhetsnyckeln till enhetens USB-port och välj Läs nyckel. Om din säkerhetsnyckel har en knapp trycker du på den.

#### (i) Note

Some devices, including those with Windows Hello or macOS devices that support passkeys, are native FIDO2 authenticators that will offer these options as defaults. If you want to register a security key or other authenticator, you may need to select a **Try another way**, **Other Options**, or **Cancel** button to open up your other options.

- 6. Välj **Spara**. Ett grönt aktiverat meddelande indikerar att tvåstegsinloggning med FIDO2 WebAuthn har aktiverats och din nyckel kommer att visas med en grön kryssruta ().
- 7. Välj knappen Stäng och bekräfta att alternativet FIDO2 WebAuthn nu är aktiverat, vilket indikeras av en grön kryssruta 🗸 ( ).

Upprepa denna process för att lägga till upp till 5 FIDO2 WebAuthn-säkerhetsnycklar till ditt konto.

#### (i) Note

We recommend keeping your active web vault tab open before proceeding to test two-step login in case something was misconfigured. Once you have confirmed it's working, logout of all your Bitwarden apps to require two-step login for each. You will eventually be logged out automatically.

# **U bit**warden

# **Använd FIDO2 WebAuthn**

Följande förutsätter att **FIDO2 WebAuthn** är din högst prioriterade aktiverade metod. Så här kommer du åt ditt valv med en FIDO2 WebAuthn-enhet:

1. Logga in på ditt Bitwarden-valv och ange din e-postadress och ditt huvudlösenord.

Du kommer att uppmanas att läsa din säkerhetsnyckel, till exempel genom att sätta in din säkerhetsnyckel i enhetens USB-port och trycka på knappen:

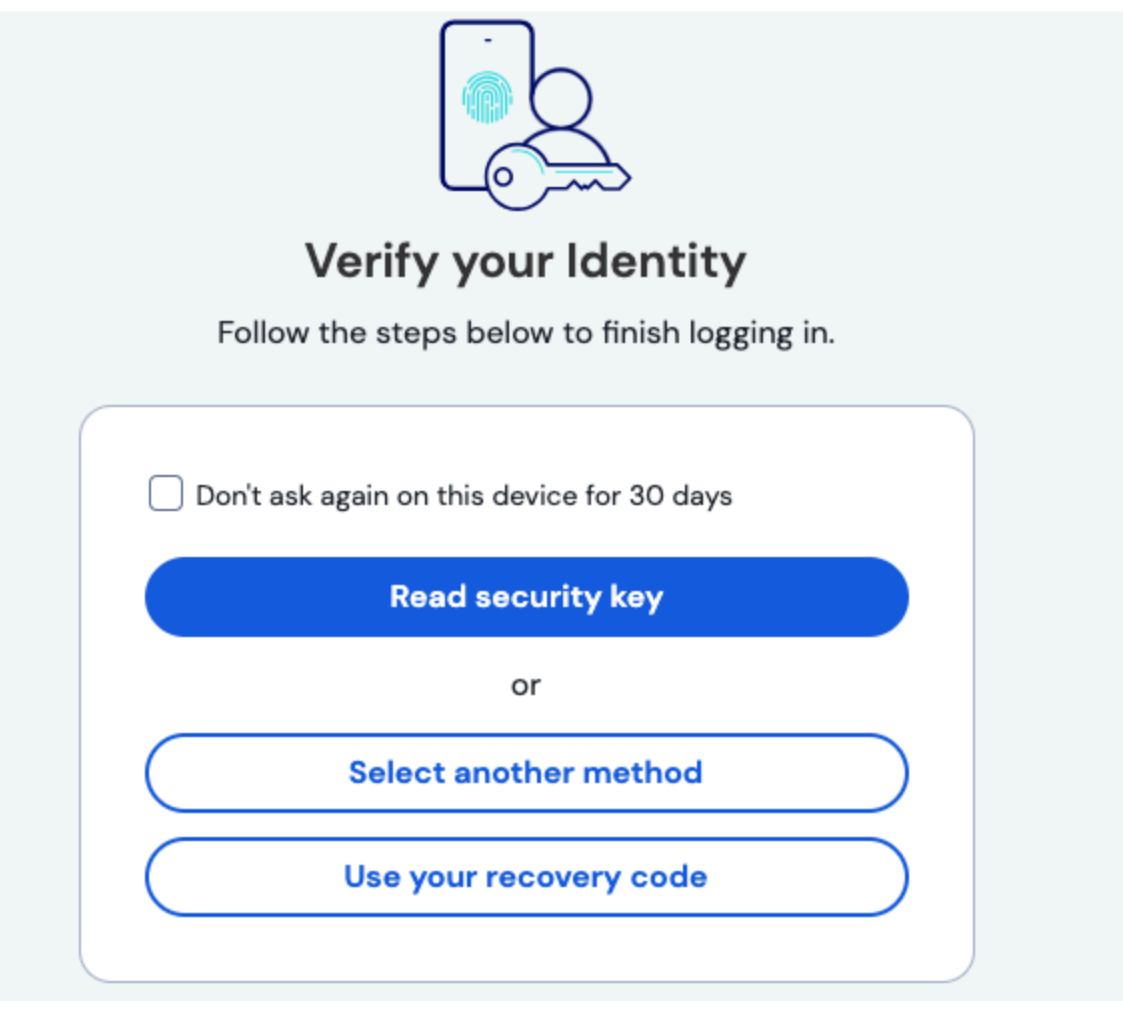

FIDO2 prompt

### **⊘** Tip

Check the **Remember Me** box to remember your device for 30 days. Remembering your device will mean you won't be required to complete your two-step login step.

Du kommer inte att behöva slutföra din sekundära tvåstegsinloggningskonfiguration för att **låsa upp** ditt valv när du väl är inloggad. För hjälp med att konfigurera utloggning vs. låsbeteende, se alternativ för tidsgräns för valv.

# NFC-felsökning

# **D** bit warden

Om du använder en FIDO2-autentiseringsenhet med NFC-funktionalitet som en YubiKey eller annan hårdvarusäkerhetsnyckel, kan du behöva öva dig på att hitta NFC-läsaren i din enhet eftersom olika enheter har NFC-läsare på olika fysiska platser (till exempel ovanpå telefonen mot botten av telefonen, eller fram och bak).

## **⊘** Tip

Hardware security keys typically have a physical plug, which will work more reliably in cases where NFC is difficult.

### Felsökning av YubiKey NFC

På mobila enheter kan du stöta på ett scenario där din YubiKey läses två gånger i följd. Du vet att detta har inträffat när din enhets webbläsare öppnar YubiKey OTP-webbplatsen (https://demo.yubico.com/yk) och om din enhet vibrerar flera gånger för att signalera flera NFC-läsningar.

För att lösa detta, använd YubiKey Manager-applikationen för att inaktivera NFC → OTP-gränssnittet för din nyckel:

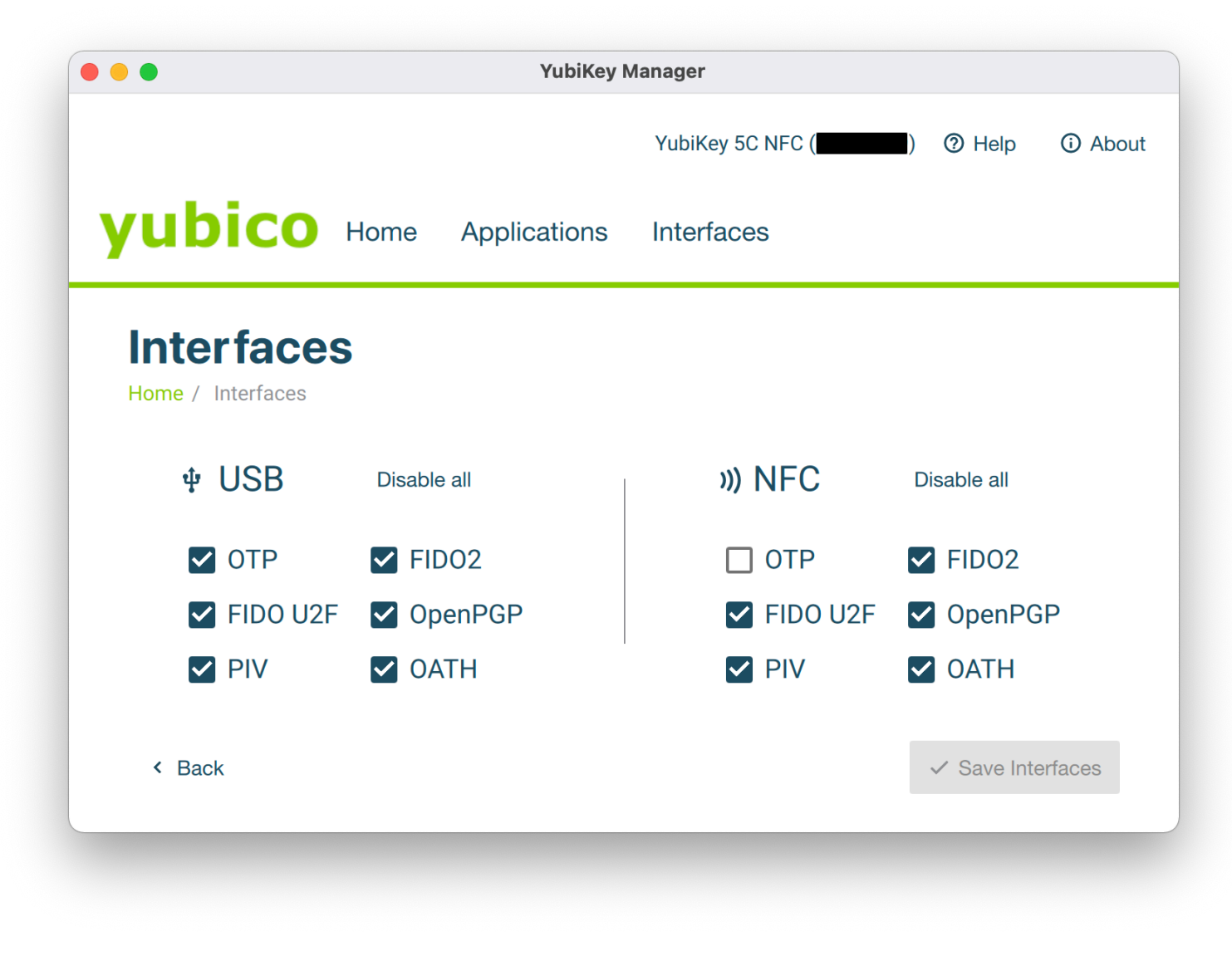

YubiKey Manager

# **D** bit warden

## **▲** Warning

Disabling  $NFC \rightarrow OTP$  will prevent you from being able to use two-step login via YubiKey (OTP) over NFC with this key. In this scenario, OTP via USB will still function as expected.